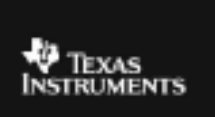

## TI – 73 EXPLORER<sup>™</sup> 7<sup>™</sup> GRADE ACTIVITY 11: SLOPE CHALLENGE

## ACTIVITY OVERVIEW:

In this activity we will

- Draw and compare line segments with different slopes
- Use the line function in the DRAW menu

The slope of a line or line segment is a RATIO of the vertical change of the line or line segment as compared to the horizontal change.

To set up the calculator to draw line segments, first press –  $\gamma$  and set your screen like the one on the right. Use the up, down and left, right arrow keys to move and then select items by pressing  $\beta$ 

CoordUn CoordOff GridOff <u>GridUn</u> HxesUn AxesOff LabelOff LabelOn ExprOn ExprOff

Press : and make sure there are no functions graphed by pressing the & key and clear any functions. Then press ( and select Zdecimal and press  $\beta$ .

Now you will draw a line with a slope of 2/3. From the graph screen, press the 2 key and select 2:Line(. Arrow until your cursor is at (-1,1). Press  $\beta$ . Then, use the arrow keys to move the cursor to (2.3) Press  $\beta$  again. Then press :. Your screen should look like the one at the right. Draw the vertical and horizontal change to form a triangle with the line segment

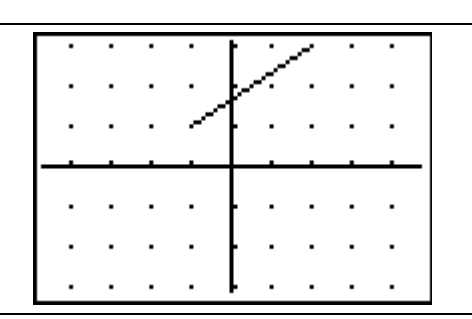

| Your challenge is to draw the slopes given in each<br>problem on the calculator. Then, draw your segment on<br>the graph at the right of each problem. Again, show the<br>horizontal and vertical change on your graph on the<br>paper and label them. The problem above would now<br>look like this. Press 2 and 1: ClrDraw to remove the<br>previous problem |  |
|----------------------------------------------------------------------------------------------------|--|
| You get to decide where your line segment begins and ends for each problem.                                                                                                    |  |
| Slope of segment $= -3/4$                                                                                                    |  |
| Slope of segment = $5/2$                                                                                                    |  |
| Slope of segment = 1/3                                                                                                    |  |
| Slope of segment = 0                                                                                                    |  |